# Activelmage 2022

## テープメディアバックアップ / 復元 クイックガイド

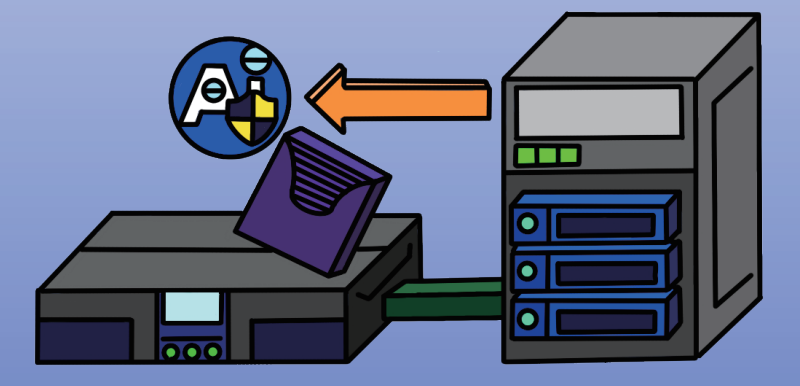

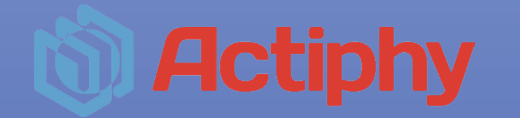

### 内容

| 1. | LTOテープメディアの設定方法3 |
|----|------------------|
| 2. | バックアップ時の指定方法6    |
| 3. | 復元時の指定方法         |

#### 1. LTO テープメディアの設定方法

- 1. LTO テープドライブにテープメディアを挿入します。
- 2. ActiveImage Protector を起動しユーティリティからテープマネージャーを選択します。

| ユーティリティ |                         |
|---------|-------------------------|
|         | ディスクとポリュームの複製 テーブマネージャー |
|         | Recovery Media Maker    |

3. 「空のメディア」から挿入したテープメディアを選択します。

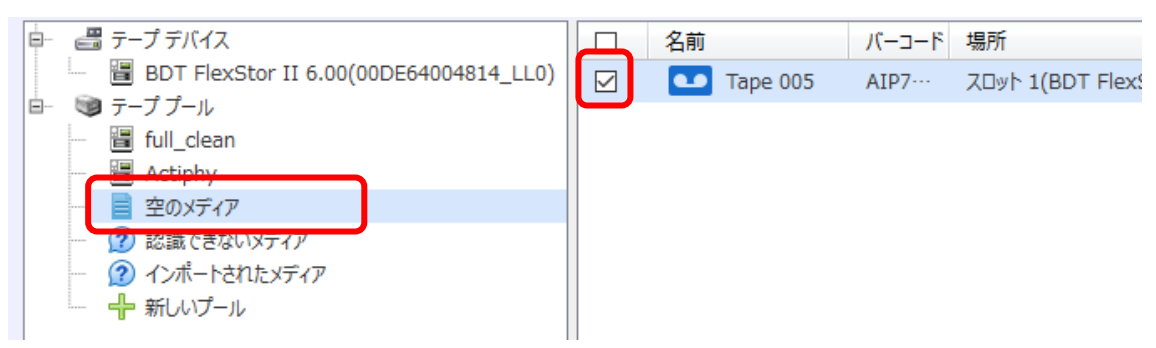

4. 画面右側の処理メニューから「プールへ移動」をクリックします。

| 処理                                                 |
|----------------------------------------------------|
| √→ 最新の情報に更新                                        |
| 🚹 情報                                               |
| -2 スロットへ移動                                         |
| ➡ プールへ移動                                           |
| <ul> <li>● 再スキャン</li> </ul>                        |
| 📝 テープの編集                                           |
|                                                    |
| ◇ 消去                                               |
| <ul> <li>消去</li> <li>         取り出し     </li> </ul> |

5. 移動先のプールを選択し「プールへ移動」をクリックします。

| プ   | ールの選択      |            |        | <b>X</b>     |
|-----|------------|------------|--------|--------------|
|     | テープを移動するプー | ルを選択してください |        |              |
|     | タイプ        | 名前         |        |              |
|     |            | 空のメディア     |        |              |
| (   |            | Actiphy    |        |              |
|     |            |            |        |              |
|     |            |            |        |              |
|     |            |            |        |              |
|     |            |            |        |              |
|     |            |            |        |              |
|     |            |            |        |              |
|     |            |            |        |              |
|     |            |            | プールへ移動 | <u>キャンセル</u> |
| 833 |            |            |        |              |

※既定のプールとして「Actiphy」が用意されていますが、別途プールを作成する場合 は「新しいプール」をクリックし、プール名の入力と挿入したテープメディアを選択 したうえで「新規プールの作成」をクリックします。

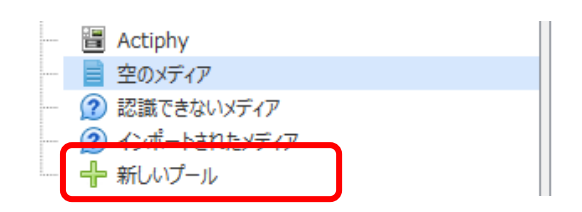

| 新規プールの作成                           | ×          |  |  |  |
|------------------------------------|------------|--|--|--|
| プール名: full_clean                   |            |  |  |  |
| 新しいプールに移動するテープを選択してください            |            |  |  |  |
| ■ 空のプール                            |            |  |  |  |
| Tape 005                           |            |  |  |  |
|                                    |            |  |  |  |
|                                    |            |  |  |  |
|                                    |            |  |  |  |
|                                    |            |  |  |  |
|                                    |            |  |  |  |
| □ プールの容量が不足している場合は、そのプールを消去して再利用する |            |  |  |  |
|                                    |            |  |  |  |
| 新規プールの作成 キャンセ                      | <u>216</u> |  |  |  |
|                                    |            |  |  |  |

6. 移動が終了すると指定したテープメディアがプールに移動します。

| テープ デバイス                                                                                                    |      |                    |  |  |  |  |
|----------------------------------------------------------------------------------------------------|------|--------------------|--|--|--|--|
| ╞-   📇 テ−プ デバイス                                                                                                    | □ 名前 | バーコード 場所           |  |  |  |  |
| BDT FlexStor II 6.00(00DE6400481…     テーププール     Grup full_clean                                                                 |      | AIP7… デバイス 1(BDT F |  |  |  |  |
| <ul> <li>Actifity</li> <li>空のメディア</li> <li>認識できないメディア</li> <li>② 認識できないメディア</li> <li>④ インポートされたメディア</li> <li>◆ 新しいプール</li> </ul> |      |                    |  |  |  |  |

#### 2. バックアップ時の指定方法

1. バックアップの保存先として使用する際は「Tape Pool」から対象のプールを選択した うえでタクスを作成してください。

| A | ▲ フォルダーを選択 ×                                                                                                    |                                |              |                           |                  |
|---|----------------------------------------------------------------------------------------------------|--------------------------------|--------------|---------------------------|------------------|
| < | < TAPEPOOL://Actiphy/                                                                                                    |                                |              |                           |                  |
| V | <ul> <li>TAPEPOOL://Actiphy/</li> <li>□ーカル</li> <li>□ Desktop</li> <li>□ Documents</li> <li>□ □ーカル ディスク (C:)</li> <li>□ □ → ル ディスク (C:)</li> <li>□ □ → ル ディスク (C:)</li> <li>□ □ → ポリューム (E:)</li> <li>□ ホリューム (G:)</li> <li>□ ホリューム (H:)</li> <li>□ □ → ル ディスク (Z:)</li> <li>③ ネットワーク</li> <li>S Actiphy StorageServer</li> </ul> | ·)                             | ▼ 更新日時       | イメージ タイプ                  | ▼                |
|   | <ul> <li>Acciphy Storageserver</li> <li>MS Azure</li> <li>Amazon S3</li> <li>Wasabi</li> <li>Neutrix Cloud Storage</li> <li>SFTP</li> <li>Tape Pool</li> <li>Actiphy</li> <li>full_clean</li> </ul>                                                                                                    | <                              |              |                           | >                |
|   | フォルダー: 1                                                                                                    | 「APEPOOL://Actiphy<br>ディレクトリのみ | <del>.</del> | フォルダーを選択<br>ペース イメージ ファイル | <u>キャンセル</u> を表示 |

#### 3. 復元時の指定方法

1. 復元の際は「Tape Pool」から対象のプールを選択し、ホストと復元ポイントを指定し てください。

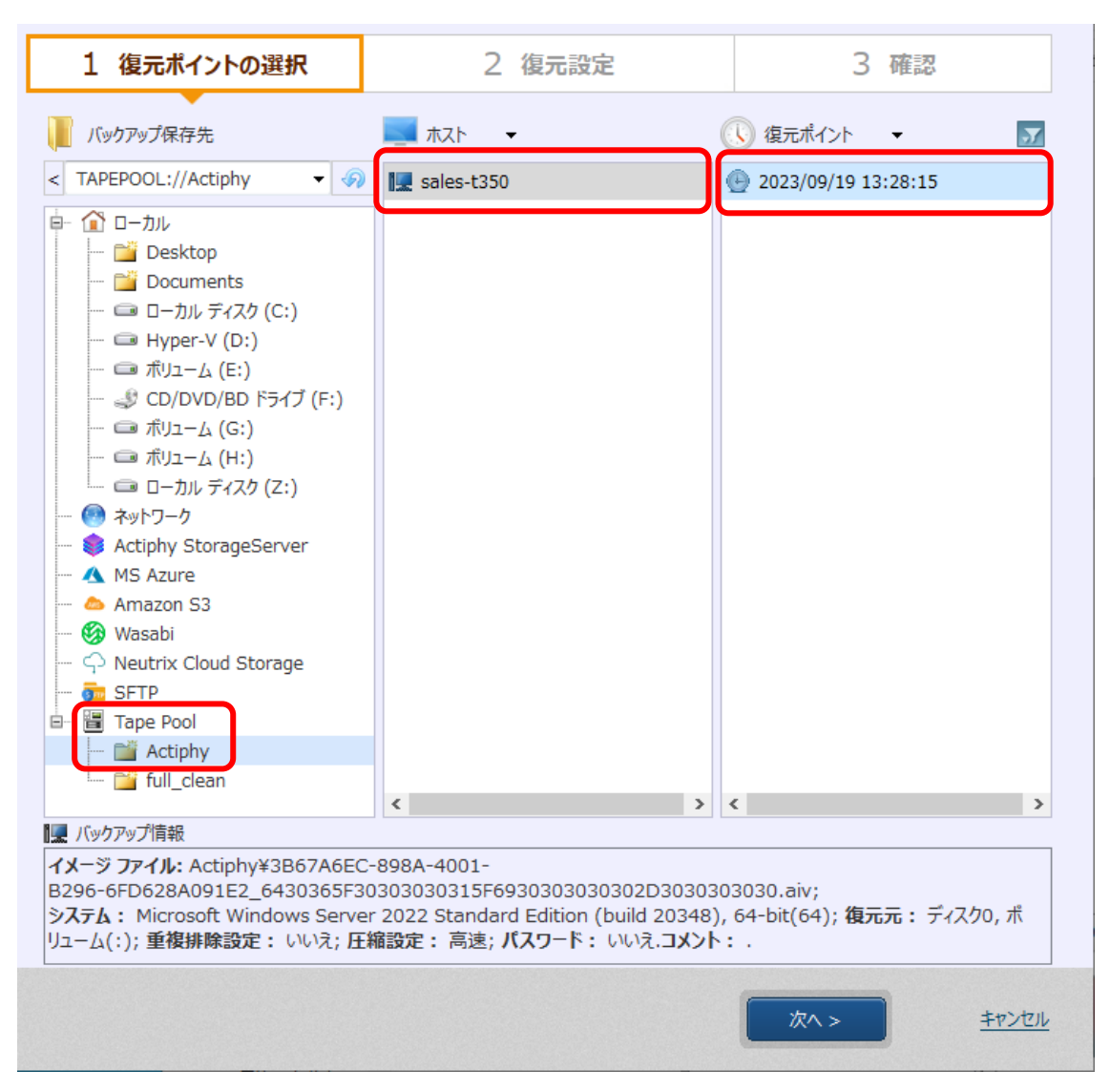